## 2024 年度中国作物学会科学技术成就奖

## 申报与推荐工作手册

中国作物学会科技奖励工作办公室

2024年5月

## 目录

| _, | 中国作物学会人才评价系统申报用户使用说明3  |
|----|------------------------|
| 二、 | 中国作物学会人才评价系统推荐用户使用说明10 |
| 三、 | "杰出成就奖"推荐书模板13         |
| 四、 | "杰出成就奖"推荐书填写说明23       |
| 五、 | 中国作物学会个人会员注册图解25       |

# 一、中国作物学会人才评 价系统申报用户使用说明

一、系统登陆

1、请候选人进入中国作物学会人才评价系统(https://member.chinacrops.org) 使用中国作物学会会员账号登陆。

| 中国作物学会<br>The Crop Science Society of China |     |
|---------------------------------------------|-----|
| 账号登录    手机验证码登录                             |     |
|                                             | e e |
| 講論入意用                                       | -   |
| ■ 七天内自动登录 忘记密码 ?                            | 25  |
| 立即登录                                        | - A |
| 入会申请                                        |     |
| A Start                                     |     |

## 2、进入后,点击"申报系统"。

| 使用的资源。<br>The Crop Science Society of China | 三 会员中心 会议系统 申报系统                         |                |
|---------------------------------------------|------------------------------------------|----------------|
|                                             |                                          |                |
| ≡ 用户中心首页                                    | 欢迎您,                                     |                |
| 昆 我的资料                                      | 所入机构:中国作物学会                              | 会员编号: A0900009 |
| <b>业</b> 组织机构                               | 普通会员 入会时间: 2019年07月18日                   | 到期时间: 2032年11  |
| ▶ 缴费记录                                      | 入会状态: 正式会员                               |                |
| ■ 我的发票                                      | 当前登录IP: 111.203.22.21 上次登录时间: 2023-08-29 |                |
| 目服务中心 <b>く</b>                              |                                          |                |
| ✓ 文章发布 <                                    | 公告动态                                     |                |
| ♣ 我的证书                                      |                                          |                |

### 二、项目申报

1、首次申报,请点击"提交申报"

| ma作加学会<br>The Crop Science Society of China | ≡ 会员中心 会议系统 | 申报系统         |        |
|---------------------------------------------|-------------|--------------|--------|
| 当前项目:所有项目                                   |             | 申请申报<br>工作手册 | . 会员中心 |
| <u>■</u> 提交甲扳                               | 我的申报(4)     |              |        |

2、出现下列界面, 点击"提交申报"或"申请申报"。

| 中国作物学会<br>The Crop Science Society of China | ≡ 会员中心 会议系统 | 申报系统              |
|---------------------------------------------|-------------|-------------------|
| 当前项目: 所有项目                                  |             |                   |
|                                             |             | 申请申报 3. 会员中心 工作手册 |
|                                             | 我的申报 ()     |                   |

3、点击"提交申报"

| 中国作物学会<br>The Crop Science Society of China | = 会员中心 会议系统 申报系统              |
|---------------------------------------------|-------------------------------|
| 当前项目: 所有项目                                  | 关键词搜索 搜索 管理所有项目               |
| ▲ 我的申报 ■ 提交申报                               | 2024年度中国作物学会科技奖励<br>提交申报 管理项目 |
|                                             |                               |

阅读须知, 点击"同意, 下一步"。

4、点击右侧下拉选项中选择申报奖项类型,"继续填写资料"。

| 0     |         |            |
|-------|---------|------------|
| +     | -       | ×          |
|       | 请选择申报类型 |            |
| 杰出成就奖 |         | <b>X</b> ~ |
| 杰出成就奖 |         |            |
|       | 继续填写资料  |            |
|       |         |            |
|       |         |            |

5、申报材料填写。按照系统显示填写相关信息,每一页最下面有"暂存"和"验证保存"按

钮。

| 中国作物学会<br>The Crop Science Society of China | ≡ 会员中心 | 会议系统申封 | 反系统      |            |          |        |      | ¢     |
|---------------------------------------------|--------|--------|----------|------------|----------|--------|------|-------|
| 当前项目:所有项目                                   |        |        |          |            |          |        |      |       |
| ■ 申报首页                                      |        | 1 ———  |          |            |          |        |      |       |
| <b>业</b> 我的申报                               | 申报     | 建信息    | 推荐单位/推荐人 | 申报管理员      | 分配专家     |        | 专家评分 | 审     |
| <b>昆</b> 提交申报                               | 基本信息   | 学历经历任职 | 科学技术成就贡献 | 主要知识产权证明名录 | 代表性论文和著作 | 工作单位意见 | 相关附件 | 上传申报书 |
|                                             | FA 1/m | - 1    |          |            |          |        |      |       |
|                                             | 【个人信题  | 3.     |          |            |          |        |      |       |
|                                             | * 姓名   |        |          | * 性别       |          | * 出生日  | 期    |       |
|                                             |        |        |          | 请选择        |          | •      |      |       |
|                                             | * 民族   |        |          | * 党派       |          | * 职称   |      |       |
|                                             | 请选     | 择      | •        | 请选择        |          | •      |      |       |
|                                             | * 学位   |        |          | *学历        |          | *身份证   | 号    |       |
|                                             | 请选     | 择      | •        | 请选择        |          | •      |      |       |
|                                             | 会员登    | 记号     |          | * 手机号码     |          | * 邮箱   |      |       |
|                                             |        |        |          |            |          |        |      |       |

#### 相关信息填报注意事项:

(1) 选择推荐单位,有以下两种途径。

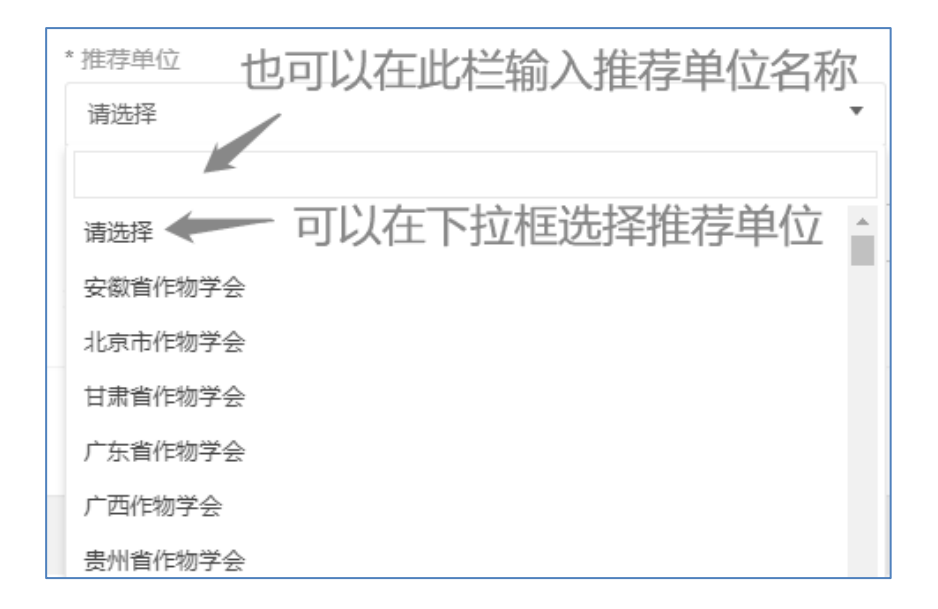

系统中列出了所有奖项的推荐单位,请按照奖励推荐通知要求选择符合条件的推荐单位。

(2) 终止年月可以输入"至今"。

Г

(3) 多项内容可使用"添加"增加项目。

| 1 申报信息      | 2<br>推荐单位/推荐人 | 3 申报管理员    | 分配专家     |           | - 5  |       | <b>-</b> 6<br>审批完成 |
|-------------|---------------|------------|----------|-----------|------|-------|--------------------|
| 本信息学历经历     | 王职 科学技术成就贡献   | 主要知识产权证明名录 | 代表性论文和著作 | 工作单位意见    | 相关附件 | 上传申报书 |                    |
| 【主要教育经历】(6项 | 以内)           |            |          |           |      | _     | 添加                 |
| 1 * 起始年月    |               | •终止年月      |          | *校 (院) 及3 | 系名称  |       | 删除                 |
| * 专业        |               | * 学位       |          |           |      |       |                    |
|             |               |            |          |           |      |       |                    |

6、在线填写工作单位意见。

| 申振    | 1                             | 2<br>推荐单位/推荐人 | 13 中报管理员        | 4 一<br>分配专家   |            | - 5      | 庫       |
|-------|-------------------------------|---------------|-----------------|---------------|------------|----------|---------|
| 基本信息  | 学历经历任职                        | 科学技术成就贡献      | 主要知识产权证明名录      | 代表性论文和著作      | 工作单位意见     | 相关附件     | 上传申报书   |
| 【工作单位 | 立意见】                          |               |                 |               |            |          |         |
| *工作单  | 位意见 <sub></sub><br>选人工作单位对候选人 | 政治表现、廉洁自律、道德  | 品行等方面出具意见,并对候选人 | 《推荐书》及附件材料的真实 | 实性、准确性及涉密情 | 况进行审核,限3 | 300字以内。 |
|       |                               |               |                 |               |            |          |         |
|       |                               |               |                 |               |            |          |         |
| 已输入   | 字数 0/300                      |               |                 |               |            |          |         |
|       |                               |               | 上一步 暂存          | 验证并保存下一步      |            |          |         |

### 7、上传代表性成果、候选人所在单位出具的保密审查证明等附件材料。

## 主要科技成果目录是指上传的所有附件的目录, 未涉及的成果类型请上传至"其他"栏。

| 基本信息 | 学历经历任职                         | 科学技术成就贡献                                        | 主要知识产权证明名录           | 代表性论文和著作 | 工作单位意见 | 相关附件 | 上传申报书      |
|------|--------------------------------|-------------------------------------------------|----------------------|----------|--------|------|------------|
| 推荐单  | 位审批完成后,在我们                     | 的由报列表对应位置下载(                                    | 《推荐书》                |          |        |      |            |
| 1013 | THE-1-2503 CLARIES 1 THE 2405  | <ol> <li>1.3 http://www.someinen.com</li> </ol> | (/9 box 1 n = 1 m 1) |          |        |      |            |
| 【相关附 | 件上传】                           |                                                 |                      |          |        |      |            |
| * 主要 | 科技成果目录                         |                                                 |                      |          |        |      |            |
| Sele | ect 文件                         |                                                 |                      |          |        |      | 🗁 选择       |
| 文件类  | 經: pdf 文件小于:                   | 50M                                             |                      |          |        |      |            |
| 代表性  | L论文、专著 (论文提                    | 交全文, 专著提交首页、 ដ                                  | 反权页及核心内容)            |          |        |      |            |
| Sele | ect 文件                         |                                                 |                      |          |        |      | 🗁 选择       |
| 文件类  | <sup>〔型:pdf,doc,docx,jpg</sup> | g,png 文件小于: 50M                                 |                      |          |        |      |            |
| * 保密 | 审查证明                           |                                                 |                      |          |        |      |            |
| Sele | ect 文件                         |                                                 |                      |          |        |      | 🗁 选择       |
| 文件类  | 經型: pdf,jpg,png 文任             | 华小于: 50M                                        |                      |          |        |      |            |
| 技术鉴  | 庭                              |                                                 |                      |          |        |      |            |
| Sele | ect 文件                         |                                                 |                      |          |        |      | 👉 选择       |
| 文件类  | 經型: pdf,jpg,png 文作             | 华小于: 50M                                        |                      |          |        |      | 激活 Windows |

### 8、申报材料填写完毕后,点击"提交"上报。

### 9、已经提交的可以在"我的申报"中查看。

| 中国作加学会<br>The Crop Science Society of China | = 会员中心 会议系统 申报系统                                                                                                    | 4 💲         |
|---------------------------------------------|----------------------------------------------------------------------------------------------------|-------------|
| 当前项目:所有项目<br>≡ 申报首页<br>▲ 我的申报<br>國 提交申报     | <ul> <li>请输入标题 搜索</li> <li>申请表: 杰出成就奖</li> <li>状态: 申报管理员</li> <li>创速时间: 2024-04-30 09:34:08</li> <li>提交时间: 2024-04-30 10:27:52</li> </ul> | 重着<br>下载推荐书 |

10、推荐单位驳回后,可根据意见修改后再次提交。

## 二、中国作物学会人才评价 系统推荐用户使用说明

#### 一、系统登陆

登录人才评价系统管理员网站(https://member.chinacrops.org/manage)使用 分配的账号和密码登录,首次登陆后,请在右上角下拉箭头处修改密码。

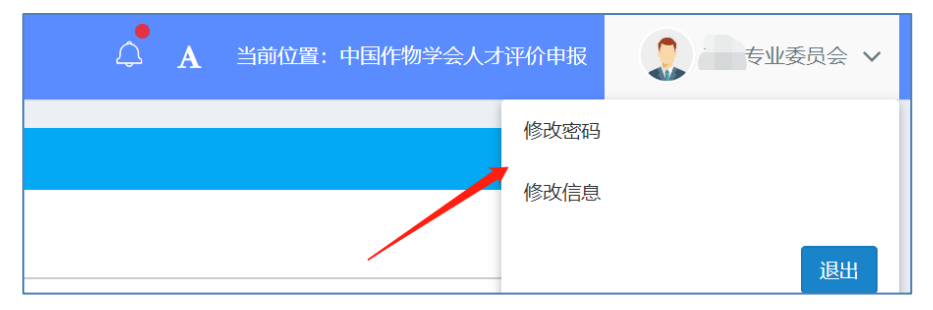

### 二、审批

"待审批"项可以看到申报人提交的申报信息。

| 审批 | 管理      |           |     |          | <b>△ A</b> | 当前位置: | 中国作物学会人才评价申报 |     | 作物学会  |
|----|---------|-----------|-----|----------|------------|-------|--------------|-----|-------|
| 选  |         |           |     |          |            |       |              |     |       |
|    | 年度      | 2024      |     |          |            |       |              |     | •     |
|    | 当前项目    | 杰出成就奖     |     |          |            |       |              |     |       |
|    | 姓名/团队名称 | 请输入姓名/团队名 | 3称  |          |            |       |              |     |       |
|    | 全部审批    | 待我审批      |     |          |            |       |              |     | ~     |
|    |         |           |     |          |            |       |              | Q   | 捜索    |
|    |         |           |     |          |            |       |              |     |       |
| 序号 | 姓名/团队名称 |           | 提交人 | 审批步骤     |            |       | 等待时间         | 操作  |       |
|    |         |           |     | 推荐单位/推荐人 |            |       | 2分钟前         | び操作 | ●查看申报 |

单击"查看申报"可看到申报人的信息及材料。

单击"操作"可进行审核操作。

如需要候选人修改可以"驳回"请候选人修改。如不同意推荐,则"不通过"。

| 审批:                                     |      | ×    |
|-----------------------------------------|------|------|
| <b>审批记录(0)</b> +                        |      |      |
| 审批流程                                    |      |      |
| 推荐单位/推荐人(同一查业委员会)→ 申报管理员 → 分配专家 → 专家评分  |      |      |
| 状态:待于一支业委员会审批                           |      |      |
| 审核操作: ● 通过 ○ 驳回 ○ 不通过                   |      |      |
| 审批人                                     |      |      |
| 了。<br>专业委员会                             |      |      |
| 推荐帝国                                    |      |      |
| 任任意以                                    |      |      |
|                                         |      |      |
|                                         |      |      |
|                                         |      |      |
|                                         |      | li   |
| 推荐表 点击下载 "推荐单位意见页" 模版                   |      |      |
| Select 文件                               | 前 移除 | 🗁 选择 |
| 文件小于:15M; 文件类型:pdf; 此处上传签字盖章的推荐单位意见页扫描件 |      |      |
|                                         |      |      |
|                                         |      |      |
|                                         |      | 提交关闭 |

同意推荐后,点击下载"推荐单位意见页模板",在推荐单位意见页填写推荐意见, 签字盖章扫描后上传至系统,提交。

## 三、中国作物学会科学技术成就奖 "杰出成就奖"推荐书模板

# 中国作物学会科学技术成就奖 杰出成就奖

## 推荐书

| 候选人姓名: |  |
|--------|--|
| 专业专长:  |  |
| 推荐渠道:  |  |
| 工作单位:  |  |

## 一、个人信息

| 姓 名           | 性        | 别       |                      |
|---------------|----------|---------|----------------------|
| 出生日期          | 民        | 族       | 11 - 115 - 115 - 115 |
| 党 派           | 职        | 称       | 1 寸照片                |
| 学 位           | 学        | 历       |                      |
| 身份证号          | 会员登      | 记号      |                      |
| 手机号码          | 邮        | 箱       |                      |
| 所属一级<br>学 科   | 所属二<br>学 | ニ级<br>科 |                      |
| 专业专长          |          |         |                      |
| 工作单位<br>及 职 务 | 单位性      | ±质      |                      |
| 学会职务          |          |         |                      |
| 通信地址          |          |         |                      |
| 推荐单位          |          |         |                      |

二、主要学历(6项以内)

| 起止年月 | 校(院)及系名称 | 专业 | 学位 |
|------|----------|----|----|
|      |          |    |    |
|      |          |    |    |
|      |          |    |    |
|      |          |    |    |
|      |          |    |    |

## 三、主要经历(8 项以内)

| 起止年月 | 工作单位 | 职务/职称 |
|------|------|-------|
|      |      |       |
|      |      |       |
|      |      |       |
|      |      |       |
|      |      |       |

## 四、主要学术任(兼)职(8项以内)

| 起止年月 | 名称 | 职务 |
|------|----|----|
|      |    |    |
|      |    |    |
|      |    |    |
|      |    |    |
|      |    |    |
|      |    |    |

## 五、主要科学技术成就和贡献

## 六、完成项目情况(10 项以内)

| 序号 | 年度 | 项目名称(排名) |
|----|----|----------|
|    |    |          |
|    |    |          |
|    |    |          |
|    |    |          |
|    |    |          |
|    |    |          |

## 七、重要科技奖项情况(10 项内)

| 序号 | 获奖时间 | 奖项名称 | 奖励等级(排名) |
|----|------|------|----------|
|    |      |      |          |
|    |      |      |          |
|    |      |      |          |
|    |      |      |          |
|    |      |      |          |
|    |      |      |          |

八、主要知识产权证明名录(10项以内)

| 序号 | 授权项目名称 | 知识产权<br>类别 | 授权国家<br>(地区) | 授权号 | 授权日期 | 证书编号 | 权利人 | 发明人 | 有效状态 |
|----|--------|------------|--------------|-----|------|------|-----|-----|------|
|    |        |            |              |     |      |      |     |     |      |
|    |        |            |              |     |      |      |     |     |      |
|    |        |            |              |     |      |      |     |     |      |
|    |        |            |              |     |      |      |     |     |      |
|    |        |            |              |     |      |      |     |     |      |
|    |        |            |              |     |      |      |     |     |      |
|    |        |            |              |     |      |      |     |     |      |

## 九、代表性论文和著作(总数不超过10项)

| 序号 | 论文/著作 | 发表时间/<br>出版时间 | 刊物名称/<br>出版单位 | 排名 | 影响因子 | 引用次数 |
|----|-------|---------------|---------------|----|------|------|
|    |       |               |               |    |      |      |
|    |       |               |               |    |      |      |
|    |       |               |               |    |      |      |
|    |       |               |               |    |      |      |
|    |       |               |               |    |      |      |
|    |       |               |               |    |      |      |
|    |       |               |               |    |      |      |
|    |       |               |               |    |      |      |

## 十、候选人、工作单位意见

|        | 本人同意被推荐,对以上内容及全部附件材料进行了审查,对其客观性<br>和真实性负责。                                            |
|--------|---------------------------------------------------------------------------------------|
| 声明     | 候选人签字: 年 月 日                                                                          |
|        | 由候选人工作单位对候选人政治表现、廉洁自律、道德品行等方面出具<br>意见,并对候选人《推荐书》及附件材料的真实性、准确性及涉密情况进行<br>审核,限 300 字以内。 |
| 工作单位意见 |                                                                                       |
|        | 单位盖章:<br>年 月 日                                                                        |

## 十一、推荐单位意见

| F |             |          |         |               |      |       |
|---|-------------|----------|---------|---------------|------|-------|
|   |             | 对候选人的成就、 | 贡献和学风道德 | 情况进行评价,       | 限 30 | 0字以内。 |
|   |             |          |         |               |      |       |
|   |             |          |         |               |      |       |
|   |             |          |         |               |      |       |
|   |             |          |         |               |      |       |
|   | 推           |          |         |               |      |       |
|   | 存<br>单<br>位 |          |         |               |      |       |
|   | 意<br>见      |          |         |               |      |       |
|   |             |          |         |               |      |       |
|   |             |          |         |               |      |       |
|   |             | 负责人签字:   | È       | 单位盖章 <b>:</b> |      |       |
|   |             |          |         | 年             | 月    | 日     |
|   |             |          |         |               |      |       |
| I |             |          |         |               |      |       |

## 四、中国作物学会科学技术成就奖 "杰出成就奖"推荐书填写说明

#### 一、"个人信息"

1、《学会职务》填写在中国作物学会及专业委员会的任职,没有请填无。

2、《工作单位》填写候选人所在单位,应为法人单位。

#### 二、"主要学历"

主要学历应依据候选人学习经历的时间顺序填写。

#### 三、"主要经历"

主要经历应依据候选人工作经历的时间顺序填写。

#### 四、"主要学术任(兼)职"

填写候选人在学术组织的学术任 (兼) 职情况。

#### 五、"主要科学技术成就和贡献"

应详实、准确、客观地填写候选人从开始工作起至今为止,在学科发展、推动行 业技术进步等方面作出的贡献。

#### 六、"完成项目情况"

按重要程度排序,不超过 10 项。应为项目计划任务书的项目基本信息页,应包 含项目名称,起止时间,依托单位、负责人及参与人员等情况。

#### 七、"重要科技奖项情况"

填写所获科技奖励或国际奖励的情况,不超过10项。

#### 八、"主要知识产权证明名录"

填写经授权并有效的主要核心知识产权情况,应与主要科学技术成就密切相关, 不超过 10 项。

#### 九、"代表性的论文和著作"

填写公开发表的论文、著作情况。代表性论文、著作应与主要科学技术成就密切 相关,不超过 10 项。论文附件提交论文全文;专著附件提交首页、版权页。

#### 十、"候选人、工作单位"

由候选人工作单位对候选人政治表现、廉洁自律、道德品行等方面出具意见,并 对候选人《推荐书》及附件材料的真实性、准确性及涉密情况进行审核。

#### 十一、"推荐单位意见"

推荐单位意见中应明确写出是否同意推荐。推荐单位为专业委员会的,由负责人签字,不须盖章;推荐单位为省、自治区、直辖市作物学会的,负责人签字,并加盖公章。

24

## 五、中国作物学会个人会员注册图解

**步骤-1:** 打开中国作物学会会员系统 https://member.chinacrops.org/, 点击 "入 会申请"。在弹出的页面中填写注册信息,选择会员类别为"个人会员",填写完成后, 点击 "立即注册"。(请牢记用户名和密码)

| <ul> <li>账号登录</li> <li>手机验证码登录</li> <li>→輸入 邮箱/手机号/会员编号/用户名</li> <li>→端入 窓码</li> <li>■ 七天内自动登录</li> <li>応记密码?</li> <li>□ 立即登录</li> </ul> |           |      |         |  |
|----------------------------------------------------------------------------------------------------|-----------|------|---------|--|
| 南輸入 邮箱/手机号/会员编号/用户名<br>商輸入密码<br>■ 七天内自动登录 忘记密码 ?<br>立即登录                                                                                 | 账号登录      |      | 手机验证码登录 |  |
| ■ 七天内自动登录 忘记密码?<br>立即登录                                                                                                    |           |      |         |  |
| ■ 七天内自动登录 忘记密码?<br>立即登录                                                                                                    | 清输入密码     |      |         |  |
| 立即登录                                                                                                    | ■ 七天内自动登录 |      | 忘记密码?   |  |
|                                                                                                    |           | 立即登录 |         |  |

|       | 1 2                 |
|-------|---------------------|
| ž     | 主册 申请资料             |
| 会员类别  | 单位会员                |
| 等级    | 请选择                 |
| 用户名   | 只能包含字母、汉字、数字, 2-20位 |
| 登录手机号 |                     |
| 邮箱    |                     |
| 蜜码    |                     |
| 确认密码  |                     |
| 验证码   | V e q. a            |
|       | ✓ 我已阅读并同意《入会须知》     |
|       | 立即注册                |

| <b>1</b><br>用户名 | 2 申请资料      | 3 资料确认 | <b>4</b><br>入会完成 |   |
|-----------------|-------------|--------|------------------|---|
| 查找我想加入的机构       |             | Q 捜索   |                  |   |
| <u>성</u> ~      |             |        |                  | * |
| O 中国作物学会        |             |        |                  |   |
| 委员会             |             |        |                  | 8 |
| ○ 食用豆专业委员会      | ○ 棉花专业委员会   | 0 \$   | 战培专业委员会          |   |
| ○ 大豆专业委员会       | ○ 麻类专业委员会   | 0 1    | 捕专业委员会           |   |
| ○ 大麦专业委员会       | ○ 粟类作物专业委员会 | 0 1    | 时作物专业委员会         |   |
| O 马铃薯专业委员会      | ○ 医用作物专业委员会 | 0      | 接专业委员会           |   |
| ○ 甜菜专业委员会       | ○ 特用作物专业委员会 | 0 3    | 天米专业委员会          |   |
| ○ 小麦专业委员会       | ○ 水稻专业委员会   | 0 5    | 子育种专业委员会         |   |
| O 蒸麦荞麦专业委员会     | O 作物种子专业委员会 | 0      | 转变业委员会           |   |
| O 人才培养与教育专业委员会  |             |        |                  |   |

步骤-2:选择"总会"或想要加入的"分支机构",点击"下一步"。

步骤-3: 填写个人基本信息。带\*为必填, 不带\*为选填。填写完成后点击"下一步"。

|                                                                                                    | 712/ 144                                                                                          |                                                                                                    |                                                                                                    |                                                                                                    |                      |
|----------------------------------------------------------------------------------------------------|---------------------------------------------------------------------------------------------------|----------------------------------------------------------------------------------------------------|----------------------------------------------------------------------------------------------------|----------------------------------------------------------------------------------------------------|----------------------|
| D入组织机构<br>;                                                                                                    | 中国作物学会                                                                                            | > 等级类型                                                                                                    | 普遍会员                                                                                                    | ~                                                                                                    | 更改等级                 |
|                                                                                                    |                                                                                                   |                                                                                                    |                                                                                                    |                                                                                                    |                      |
| <ul> <li>基本信息</li> <li># # # #</li> </ul>                                                                                                    |                                                                                                   | * 42.24                                                                                                    |                                                                                                    | * 107.5K                                                                                                    |                      |
| *3                                                                                                    |                                                                                                   |                                                                                                    |                                                                                                    | 汉族                                                                                                    |                      |
| * 同體                                                                                                    |                                                                                                   | * 政治南線                                                                                                    |                                                                                                    | * 出生日期                                                                                                    |                      |
| 中国                                                                                                    |                                                                                                   | 群众                                                                                                    |                                                                                                    | 2020-10-06                                                                                                    |                      |
| *身份证号(金                                                                                                    | (护服号)                                                                                             | * 工作单位                                                                                                    |                                                                                                    | *职称                                                                                                    |                      |
| 41110426553                                                                                                    | 1244854                                                                                           | 中国                                                                                                    |                                                                                                    | 其他                                                                                                    |                      |
| 职务                                                                                                    |                                                                                                   |                                                                                                    |                                                                                                    |                                                                                                    |                      |
|                                                                                                    |                                                                                                   |                                                                                                    |                                                                                                    |                                                                                                    |                      |
| 社会任职                                                                                                    |                                                                                                   | * <b>笑</b> 历                                                                                                    |                                                                                                    | 专业1                                                                                                    |                      |
| 社会任职<br>濟治入社会                                                                                                    | ERR                                                                                               | *学 <i>問</i><br>讀四冊                                                                                                    | v                                                                                                    | 专业1<br>清治入专业1                                                                                                    |                      |
| 社会任职<br><b>濟</b> 船入社会(<br>专 业2                                                                                                    | ER                                                                                                | • 学 //<br>演选择<br>• 联天手机                                                                                                    | ×                                                                                                    | <ul> <li>국业1</li> <li>第四入平立1</li> <li>电子邮件</li> </ul>                                                                                                    |                      |
| 社会任职<br>清骀入社会(<br>考 业2<br>清骀入专业2                                                                                                    | 281                                                                                               | * 学 历<br>讀道理<br>* 就所手約<br>18236912888                                                                                                    | ×                                                                                                    | <ul> <li>● 点1</li> <li>湾市入冬点1</li> <li>・尚子部件</li> <li>15235112588@163.com</li> </ul>                                                                                                    |                      |
| 社会任职<br>清船入社会(<br>清船入专业2<br>清船入专业2<br>联系电话                                                                                                    | ERF.                                                                                              | - 学 历<br>讀過時<br>- 就乐学机<br>18239512588<br>- 會                                                                                                    | →<br>本未識分空。<br>* 市                                                                                                    | <ul> <li>中止1</li> <li>満知(入中止1</li> <li>・場子部件</li> <li>1122651258(#53.com</li> <li>広漠</li> </ul>                                                                                                    |                      |
| 社会任职<br>湾船入社会付<br>寄 业2<br>清船入专业2<br>駅系电话<br>駅系电话                                                                                                 | 247                                                                                               | <ul> <li>学 (月)<br/>(第35年)</li> <li>家浜手利、<br/>102395125083</li> <li>管</li> <li>北泉市 (マ)</li> </ul>                                                                                                    | ○<br>市<br>資品総布                                                                                                    | <ul> <li>◆ 요1</li> <li>第三〇〇 (1998)</li> <li>第三〇 (1998)</li> <li>(1998)</li> <li>(1998)</li> <li>(1998)</li> <li>(1998)</li> <li>(1998)</li> <li>(1998)</li> <li>(1998)</li> <li>(1998)</li> <li>(1998)</li> </ul>                                                                                                    |                      |
| 社会任职<br>清能入社会<br>等 业2<br>源能入专业2<br>联系电话<br>联系电话<br>联系地址                                                                                          | E 87                                                                                              | <ul> <li>学 店</li> <li>資本時</li> <li>説系手約</li> <li>18236512583</li> <li>省</li> <li>105767</li> <li>105767</li> <li>46次編码</li> </ul>                                                                                                    | マ<br>0天禄为2.<br>本<br>春<br>東山谷市 マ                                                                                                    | 학요1           理由入中止1           *現今期中           18239512588(153.com)           * 区場                                                                                                    |                      |
| 社会任职<br>清能入社会<br>考 业2<br>源能入专业2<br>联系电话<br>联系地址<br>博能入联系:                                                                                        | ERI<br>:<br>:                                                                                     | <ul> <li>学 店</li> <li>第2時</li> <li>マ 天手仰、</li> <li>1629912508</li> <li>音</li> <li>北京市 マ</li> <li>単広端時</li> <li>管法の場所</li> </ul>                                                                                                    | ◎<br>本語552.<br>第35年年 ¥                                                                                                    | 专业1<br>濟治入中止1<br>* 电子邮件<br>1923512588@163.com<br>* 区後                                                                                                    |                      |
| 社会任职<br>请能入社会(<br>专 业2<br>源能入专业:<br>联系电话<br>联系电话<br>联系地址<br>谱船入联系)<br>• 一寸免環線)                                                                   | EQ<br>Solution                                                                                    | <ul> <li>学 店</li> <li>第四時</li> <li>就長手術。</li> <li>18239512588</li> <li>客</li> <li>北京市</li> <li>北京湾路</li> <li>(第位入紙の流行)</li> </ul>                                                                                                    | マ                                                                                                    | <ul> <li>中止1</li> <li>第日入中止1</li> <li>电子邮件</li> <li>1525612586@163.com</li> <li>ご成果</li> </ul>                                                                                                    |                      |
| 社会任职<br>请能入社会(<br>考 业2<br>源能入专业:<br>联系电话<br>联系电话<br>联系地址<br>谱船入联系:<br>                                                                           | 197<br>                                                                                           | <ul> <li>- 学 防<br/>遭迫得</li> <li>- 影気手机</li> <li>18239012588</li> <li>- 管</li> <li>1.(京市 ♥</li> <li>- (41政境時)</li> <li>(第個人和政策時)</li> </ul>                                                                                                    | ◆未満約2.<br>市<br>満品体5 ∨                                                                                                    | <ul> <li>● 点1</li> <li>(第四人 ●点1</li> <li>・ 電子部件</li> <li>1122515556(8):555(8):555</li></ul> | ¥3.5 🐨 3.65          |
| 社会任职<br>清絶入社会<br>使 业2<br>清能入专业2<br>原系电话<br>駅系电话<br>駅系电话<br>駅系地址<br>清船入気系計<br>「市船入気系」<br>第二<br>第二<br>第二<br>第二<br>第二<br>第二<br>第二<br>第二<br>第二<br>第二 | EFF<br>B&k<br>7<br>                                                                               | <ul> <li>学 历<br/>環境挿</li> <li>・ 就死手約</li> <li>18229012080</li> <li>・ 確<br/>定款市</li> <li>・ 認志論時</li> <li>一 能志論時</li> <li>一 第6人私之道時</li> </ul>                                                                                                    | <ul> <li>♥</li> <li>●</li> <li>●</li></ul> | <ul> <li>응요1</li> <li>唐君郎/·우요1</li> <li>• 특子統件</li> <li>(1922612568@163.com)</li> <li>· 조용</li> </ul>                                                                                                    | ¥0.9 <b>ar</b> 3.6   |
| 社会任职<br>请能入社会<br>使 业2<br>清能入 社会<br>成系电话<br>联系电话<br>联系电话<br>联系电话<br>联系电话<br>()<br>第二<br>第二<br>第二<br>第二<br>第二<br>第二<br>第二<br>第二<br>第二<br>第二        | 2时<br>:<br>:<br>:<br>:<br>:<br>:<br>:<br>:<br>:<br>:<br>:<br>:<br>:<br>:<br>:<br>:<br>:<br>:<br>: | <ul> <li>学 (月)</li> <li>(第35年)</li> <li>(第25951268)</li> <li>(第22951268)</li> <li>(第22951268)</li> <li>(第2951268)</li> <li>(第2951268)</li> <!--</td--><td>●大事为52.<br/>* 市<br/>素品保市</td><td><ul> <li>◆ 요1</li> <li>第四○ 4 金1</li> <li>• 第子部件</li> <li>1223512588@163.com</li> <li>• 正保</li> </ul></td><td>103 <b>- 2</b> d.f.s</td></ul> | ●大事为52.<br>* 市<br>素品保市                                                                                                    | <ul> <li>◆ 요1</li> <li>第四○ 4 金1</li> <li>• 第子部件</li> <li>1223512588@163.com</li> <li>• 正保</li> </ul>                                                                                                    | 103 <b>- 2</b> d.f.s |

预览确认个人信息,确认后下载会员申请表,在下方上传签好字的 PDF 版申请表,

上传完成后点击"提交入会申请"。等待管理员审核。

|     | , T             |                  |      | -1         |              |                                     |                                     |  |  |  |
|-----|-----------------|------------------|------|------------|--------------|-------------------------------------|-------------------------------------|--|--|--|
| 🗗 Q | 1               | /2               |      | -          | +            | »> 请下载申请表,盖章并上传                     |                                     |  |  |  |
|     | 中国作物学会 个人会员申请表  |                  |      |            |              | 1、确认填写信息是否正确,确认后请下载入会申请表<br>下载会员申请表 | 1、确认填写信息是否正确,确认后请下载入会申请表<br>下载会员申请表 |  |  |  |
|     | PARE            |                  | *##2 |            |              | 2、将下载好的申请表打印,在相应位置签字盖章              |                                     |  |  |  |
|     | 10入社営経<br>(成金物) |                  |      |            |              | 3、在下方上传签字盖章的申请表电子版(PDF扫描版优先,如照片     | 请保证                                 |  |  |  |
|     | 15 4            | **               | 15 R | <b>R R</b> |              | (m)                                 |                                     |  |  |  |
|     | Fest            | I                | R 18 | 公開         |              | Sat. J                              |                                     |  |  |  |
|     | SUIR            | 24               | **** | 2020-10-04 |              | (注:如多页扫描件可以放在压缩包里上传)                |                                     |  |  |  |
|     | (204            | 4111042020100600 |      | 1823951    | 25556142.004 |                                     |                                     |  |  |  |
|     | 58              | =3               | ¥    |            | 24           |                                     |                                     |  |  |  |
|     | 9 ±1            |                  | 9 21 |            |              |                                     |                                     |  |  |  |
|     | 50 AR           | 美性               | N #  |            |              |                                     |                                     |  |  |  |
|     | RAME            |                  | 12AA |            | 42200        |                                     |                                     |  |  |  |
|     | ****            |                  | 联邦学们 |            | 1991.2988    |                                     |                                     |  |  |  |
|     | <i>₽.</i>       |                  |      |            | +            |                                     |                                     |  |  |  |
|     | 1               |                  |      |            | 1            | 重新上传                                |                                     |  |  |  |

**步骤-4**:管理员审核通过后,进行缴费。申请人登录中国作物学会会员系统 https://member.chinacrops.org/进入会员中心,在用户中心首页点击"去支付"按 钮,选择缴纳年度,点击"立即付款",在弹出的页面中填写发票信息,在页面左下 角选择缴费方式 (微信、银行转账),最后点击"确认支付"。

a. 选择微信支付, 系统弹出缴费页面, 微信扫描二维码, 进行支付;

b. 选择银行转账支付,系统弹出缴费页面,填写转账信息,确认无误后,点击 "提交"即可。

收款单位:中国作物学会

开户银行: 交通银行北京农科院支行

账 号: 1100 6043 5018 0010 69607

行 号: 3011 0000 0103

#### (请务必附言: 总会或 xx 专委会 + 姓名)

会费由秘书处负责收取及管理,并开具"全国性社会团体会费统一票据"。 会费标准:

普通会员: 100元/年

高级会员:200元/年(原则上总会的理事和分支机构的会长/副会长/秘 书长等都应注册高级会员)

学生会员:免费

外籍会员 (含港澳台): 免费

(如有疑问,可拨打010-82108616,82105939,进行咨询。)

注意:成功缴纳会费后,才能成为学会正式有效会员,会费发票电子版将发送至注 册时预留的邮箱,请及时查看邮箱。会员号可通过学会官网直接查询(不需要登录 会员系统)。